# CENTRAL VIRTUAL IPLAN

## **INSTRUCTIVO DE CONFIGURACIÓN BRIA - CELULARES IPHONE**

# **IPLAN**

## 1. INTRODUCCIÓN

El presente instructivo tiene como objetivo guiar a los usuarios a configurar Internos de Telefonía para los servicios **Telefonía Cloud** y **Central Virtual IPLAN** en un teléfono **iPhone**. Para esto, emplearemos la aplicación **Bria** disponible en el **Apple Store**.

Para realizar la correcta configuración de tu Softphone Bria deberás asegurarte lo siguiente:

- La instalación del Softphone Bria de Counterpath se haya realizado con éxito.
- La conexión Wi-Fi se encuentre activa (recomendado como conexión primaria a Internet).
- La conexión de paquete de datos se encuentre activa (opcional).
- Cuentes con la información de Usuario y Clave SIP para el Interno a configurar.

## 2. CONFIGURACIÓN DEL INTERNO

### 2.1 AGREGANDO UNA CUENTA EN BRIA

Para comenzar a configurar el Softphone Bria, seguí los pasos a continuación:

- Ingresá al Bria desde el acceso directo del Escritorio del iPhone.
- Automáticamente se abrirá una pantalla en la que deberás completar toda la información correspondiente al Interno de **Telefonía Cloud** / **Central Virtual IPLAN**.
- Pulsá en el ícono + (Más) para agregar una nueva cuenta.

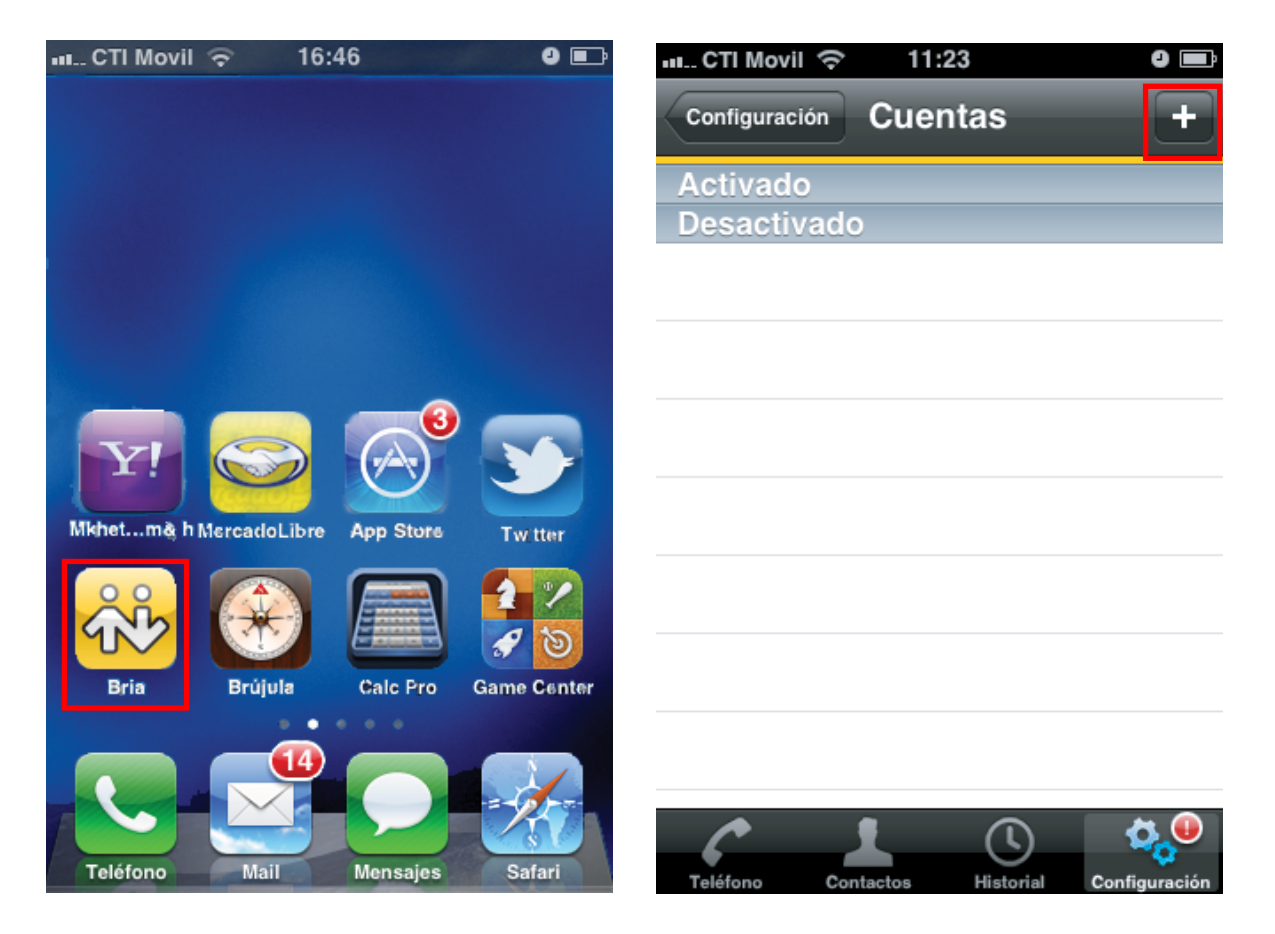

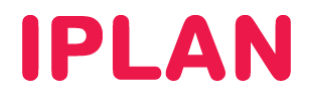

### 2.2 CONFIGURANDO EL INTERNO

Luego de haber pulsado en el ícono +, desplazate hacia abajo en la lista y elegí **IPLAN** como proveedor de Telefonía.

| ու CTI Movil 奈 11:23         | 0 💼                  |       |
|------------------------------|----------------------|-------|
| Cancelar Escoger prov        | eedor                |       |
| Cuentas definidas por e      | lusuario             |       |
| SIP SIP – Realización        |                      |       |
| XMPP XMPP – Presencia y MI > |                      |       |
| Proveedores de VoIP pr       | ede                  |       |
| 123Cloud 123Cloud            |                      | eedor |
|                              | Gtd Grupo GTD        | >     |
| Annatel Annatel              |                      | >     |
| ауабу Ауаду                  | inclarity Inclarity  | >     |
| BELCENTRALE Belcentrale      | IPLAN IPLAN          | >     |
|                              | ippi                 | >     |
|                              | IT Freedom           | >     |
|                              | ivoisys iVoisys      | >     |
|                              | ®Kryptotel Kryptotel | >     |
|                              | MiceRow              | >     |

Seguí los pasos a continuación a fin de configurar el Interno correctamente:

- 1. Nombre de Cuenta: Descripción de la cuenta (usar IPLAN)
- Mostrar cómo: Completá este campo con tu número de teléfono, incluyendo el código de área local. Por ej. en Buenos Aires (1150316400) o Córdoba (3515685300).
- 3. **Usuario**: Si este es tu dispositivo móvil, deberás configurar tu número de teléfono incluyendo área local.

**NOTA:** En caso de contar con el servicio de **Telefonía Cloud IPLAN**, deberás colocar "\_3" al final del numero. Por ejemplo, en Buenos Aires sería 1150316400\_3 o en Córdoba 3515685300\_3.

- 4. **Contraseña**: Ingresá la contraseña SIP que hayas definido en el proceso de cambio de Password preliminar.
- 5. **Nombre de Autorización**: Es tu número telefónico incluyendo el área local. Por ejemplo si tu número fuera de Buenos Aires sería 1150316400 o si fuera de Córdoba 3515685300.

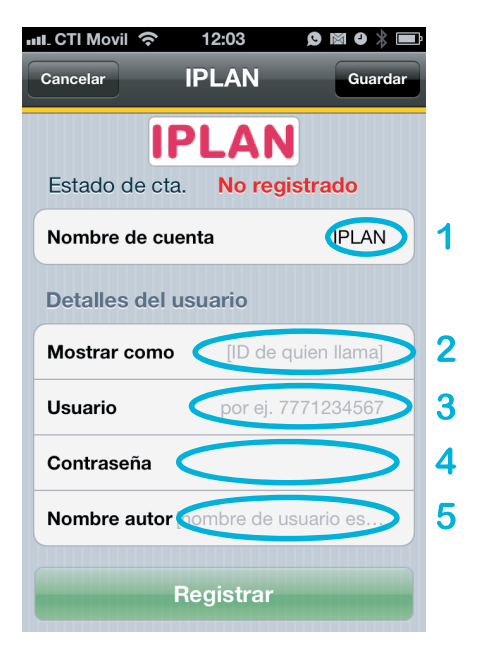

IPLAN | iplan.com.ar | NSS S.A. Reconquista 865 | C1003ABQ | Buenos Aires | Argentina Tel: 54-11-5031-6300 / Fax: 54-11-5031-6301

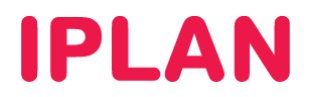

- 6. Registrar: Pulsá sobre el botón Registrar para que el programa verifique que los datos sean correctos.
- 7. Guardar: Pulsá en Guardar para confirmar la operación de configuración

Una vez confirmada la acción de guardado, los datos quedarán registrados en la plataforma de IPLAN, mostrándose la pantalla similar a la imagen derecha. Pulsá en "**Cuentas**" para salir de la configuración de la cuenta IPLAN.

| ull. CTI Movil 奈 12:03 👂 🗃 🕹 券 📑<br>Cancelar IPLAN Guardar | nt CTI Movil 중 11:26 이 📼<br>Cuentas IPLAN  |
|------------------------------------------------------------|--------------------------------------------|
| Estado de cta. No registrado                               | Estado de cta. Registrado                  |
| Nombre de cuenta IPLAN                                     |                                            |
|                                                            | Nombre de cuenta IPLAN                     |
| Detalles del usuario                                       | Activado ON                                |
| Mostrar como [ID de quien llama]                           |                                            |
| <b>Usuario</b> por ej. 7771234567                          | Detalles del usuario                       |
| Contraçõe                                                  | Mostrar como 1150316429                    |
| Nombre autor [nombre de usuario es                         | <b>Usuario</b> 1150316429                  |
|                                                            | Contraseña ••••••••                        |
| Registrar 6                                                | Teléfono Contactos Historial Configuración |

De esta forma el Interno quedará configurado correctamente. A partir de aquí podrás realizar tus llamadas con éxito. Navegá el menú del Bria para realizar llamados y agregar contactos.

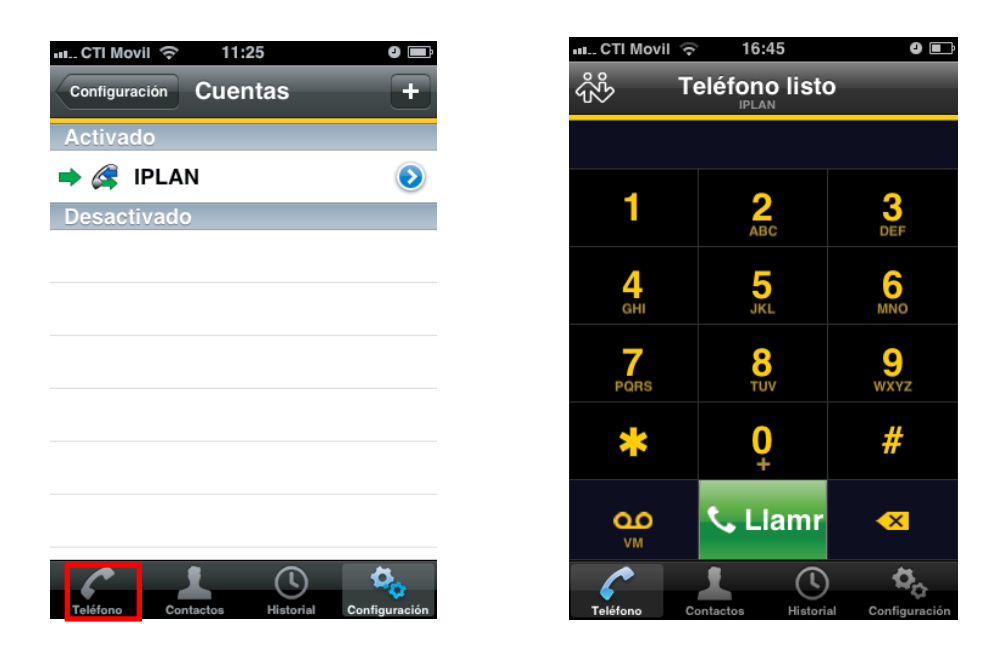

Esperamos que el presente instructivo te haya sido de utilidad.

Centro de Atención Técnica - IPLAN